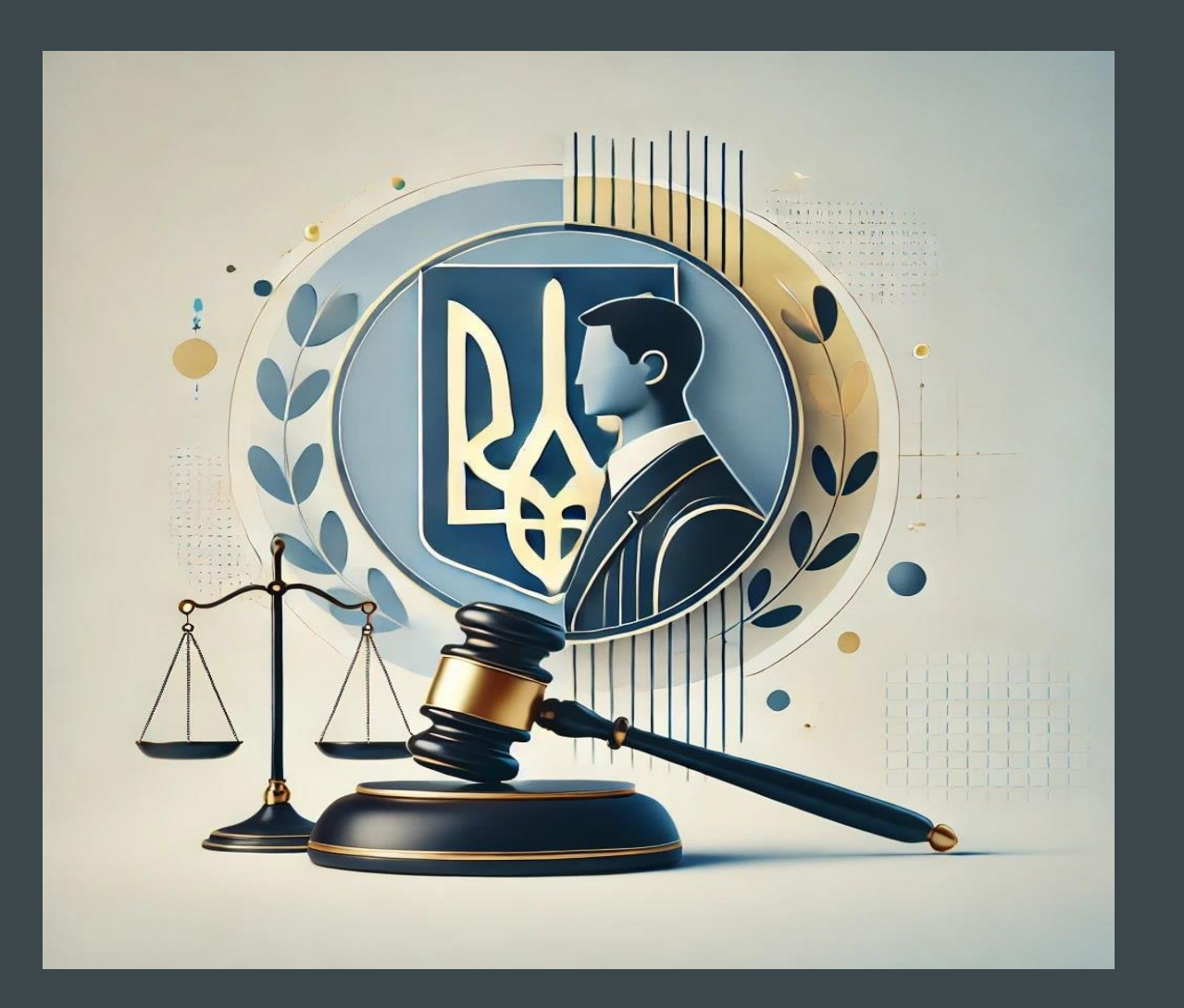

# СТАРТОВИЙ МОДУЛЬ

ОСНОВИ РОБОТИ З ЄДИНИМ ДЕРЖАВНИМ РЕЄСТРОМ СУДОВИХ РІШЕНЬ

#### ПРЕЗЕНТАЦІЯ

## ПРИСВЯЧЕНА РОБОТІ З ЄДИНИМ ДЕРЖАВНИМ РЕЄСТРОМ СУДОВИХ РІШЕНЬ (ЄДРСР), ЯКИЙ Є ВАЖЛИВИМ ІНСТРУМЕНТОМ ДЛЯ ПОШУКУ, ПЕРЕГЛЯДУ ТА АНАЛІЗУ СУДОВИХ РІШЕНЬ В УКРАЇНІ

Реєстр надає доступ до великої бази документів, що дозволяє користувачам швидко знаходити необхідну інформацію за різними параметрами, такими як текст рішення, судова установа, суддя, категорія справи тощо.

У презентації розглядаються основні функції сайту, алгоритми пошуку, використання спеціальних знаків та логічних операторів, а також можливості роботи з розширеними параметрами.

Окрім того, представлено інформацію про структуру реєстру, сортування результатів пошуку та використання інформаційно-правової бази для посилань на законодавчі акти.

Мета презентації – надати чітке розуміння того, як ефективно працювати з реєстром, щоб максимально спростити пошук та аналіз судових рішень.

Джерелом інформації, яка виристана в презентації є офіційни сайт Єдиного державного реєстру судових рішень

### Єдиний державний реєстр судових рішень

Доступ до Реєстру здійснюється в тестовому (обмеженому) режимі. Для запобігання загрозам життю і здоров'ю суддів та учасників судового процесу, а також у разі виявлення ознак кіберзагрози, доступ до Реєстру або окремих рішень у ньому може бути обмежено.

| Головн                              | на Законодавство              | Контакти           | Правила                | Допомога                           | Повний доступ     | Повний доступ ЕК<br>тестовий період |
|-------------------------------------|-------------------------------|--------------------|------------------------|------------------------------------|-------------------|-------------------------------------|
| Пошук за контек<br>Введіть фрагмент | стом<br>г тексту судового ріп | гення              |                        |                                    |                   |                                     |
| Суд та судді                        |                               |                    |                        | Судова справа                      |                   |                                     |
| Perioн суду                         | Оберіть                       |                    | -                      | Форма<br>судочинства               | Оберіть           |                                     |
| Найменування<br>суду                | L                             |                    | Ŧ                      | Категорія справи                   | Оберіть           |                                     |
| Інстанція                           | Оберіть                       |                    |                        |                                    | L.                | *                                   |
| ШБ судді                            |                               |                    |                        |                                    | L                 | ~                                   |
| Судове рішен                        | ня                            |                    |                        |                                    | L                 | *                                   |
| Реєстраційний<br>№ рішення          |                               |                    |                        |                                    | L                 |                                     |
| Період ухвалені<br>(постановлення   | ERH<br>() S                   | по                 |                        |                                    | L                 | -                                   |
| Період<br>надходження               | 3                             | по                 |                        | Справа №                           |                   |                                     |
| Форма судового<br>рішення           | Оберіть                       |                    |                        | Статуси сторін<br>судового процесу | Оберіть           | <b> </b> •                          |
|                                     |                               |                    |                        |                                    | Пошук             | Очистити                            |
| Сортування:                         | за релевантністю              |                    | ~                      |                                    | Кількість записів | на сторінці: 25 🗸                   |
| Використовувати                     | <u>інформаційно-пран</u>      | <u>вову електр</u> | <u>онну базу</u> : так | ~                                  | <u>Відгуки пр</u> | <u>о роботу сайту</u>               |
| Постачальник по                     | силань:                       | Ліга За            | акон 🗸                 |                                    |                   |                                     |

Документів у системі: 1 2 2 5 7 2 7 4 0

### доступний функціонал

- Поля вводу парметрів для виконання пошуку документів
- Пошук виконується за текстом судового рішення або за розширеними параметрами
- Результати пошуку відображаються у вигляді таблиці з посиланнями на документ
- Містить посилання на нормативні документи із можливістю їх перегляду

### Блок для пошуку за параметрами: судової установи та судді, судової справи судового рішення

| Голові                           | на Законодавство         | Контакти     | Правила                |
|----------------------------------|--------------------------|--------------|------------------------|
| Іошук за контен                  | сстом                    |              |                        |
| ведіть фрагмен                   | т тексту судового р      | шення        |                        |
| Суд та судді                     |                          |              |                        |
| Регіон суду                      | Оберіть                  |              | -                      |
| Найменування<br>суду             | L-                       |              | ~                      |
| Інстанція                        | Оберіть                  |              | -                      |
| ПІБ судді                        |                          |              |                        |
| Судове рішег                     | ня                       |              |                        |
| Реєстраційний<br>№ рішення       |                          |              |                        |
| Період ухвален<br>(постановлення | ня<br>а) з               | по           |                        |
| Період<br>надходження            | 3                        | по           |                        |
| Форма судового<br>рішення        | Оберіть                  |              |                        |
|                                  |                          |              |                        |
|                                  |                          |              |                        |
| ортування:                       | за релевантністю         |              | $\sim$                 |
| икористовувати                   | <u>и інформаційно-пр</u> | авову електр | <u>онну базу</u> : так |
|                                  |                          |              |                        |

Блок для пошуку за параметрами: форми судочинства категорії справи справи за номером

| Допомога                           | Повний доступ | Повний доступ ЕК<br>тестовий період |
|------------------------------------|---------------|-------------------------------------|
|                                    |               |                                     |
|                                    |               |                                     |
| Судова справа                      |               |                                     |
| Форма<br>судочинства               | Оберіть       | -                                   |
| Категорія справи                   | Оберіть       | -                                   |
|                                    | L             | ~                                   |
|                                    |               | ~                                   |
|                                    | L             | ~                                   |
|                                    |               |                                     |
|                                    |               | Ŧ                                   |
|                                    |               | <b>~</b>                            |
| Справа №                           |               |                                     |
| Статуси сторін<br>судового процесу | Оберіть       | -                                   |
|                                    | Пошук         | Очистити                            |

Пошук за контекстом Введіть фрагмент тексту судового рішення

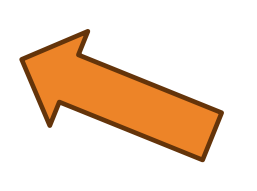

ПОШУК ДОКУМЕНТІВ ВИКОНУЄТЬСЯ НА СТОРІНЦІ **"ГОЛОВНА"** 

У ВЕРХНІЙ ЧАСТИНІ ВІКНА ЗНАХОДИТЬСЯ БЛОК "ПОШУК ЗА КОНТЕКСТОМ", ПРИЗНАЧЕНИЙ ДЛЯ ШВИДКОГО ПОШУКУ ДОКУМЕНТА ЗА ФРАГМЕНТОМ З ТЕКСТУ СУДОВОГО РІШЕННЯ

Для більш коректного виконання пошуку на сайті реалізовано використання стоп-слів. Використання стоп-слів передбачає відкидання при пошуку слів, що часто зустрічаються у тексті та не несуть корисного змістового навантаження. Список стоп-слів, які використовуються при пошуку надано наприкінці сторінки

- ДЛЯ ПОШУКУ ДОКУМЕНТА ЗА КЛЮЧОВИМИ СЛОВАМИ СУДОВОГО РІШЕННЯ (КОНТЕКСТОМ) НЕОБХІДНО ВВЕСТИ ФРАГМЕНТ ТЕКСТУ У РЯДОК ПОШУКУ ТА НАТИСНУТИ КНОПКУ [ПОШУК].
- У ПОШУКОВИЙ РЯДОК МОЖНА ВВОДИТИ ЯК СЛОВО, ТАК І ФРАЗУ
- ПРИ ВИКОНАННІ ПОШУКУ ВИБИРАТИМУТЬСЯ ДОКУМЕНТИ, ЯКІ МІСТЯТЬ ШУКАНІ СЛОВА У ВСІХ ФОРМАХ

# СПЕЦІАЛЬНІ ЗНАКИ ДЛЯТОЧНОГО ПОШУКУ

Неможливо використовувати спеціальні знаки ? та/або \* для заміни першого символу у слові

#### • Подвійні лапки ("")

Подвійні лапки ("") визначають порядок та форму слів у пошуковому запиті.

**Приклад:** при пошуку документа, в якому використовується фраза судове рішення ухвалено, необхідно шукану фразу взяти у лапки.

• Знак питання (?)

Знак питання (?) замінює у слові будь-який одиночний символ.

**Приклад:** при пошуку судового рішення, для якого невідомий повний номер, можна ввести у поле запиту рішення № 11?9.

Зірочка (\*)

Зірочка (\*) замінює у слові будь-який символ або декілька символів.

Неможливо виконати пошук з використанням спеціального знаку *зірочки* (\*), якщо у полі запиту перед знаком вказано менше трьох символів.

**Приклад:** при пошуку судового рішення, прийнятого відповідно до металургійного заводу, можна ввести у поле запиту металург<sup>\*</sup>.

### ЛОГІЧНІ ОПЕРАТОРИ ДЛЯ РОЗШИРЕННЯ МОЖЛИВОСТЕЙ ПОШУКУ ЗА ТЕКСТОМ

всі слова-оператори повинні вводитись лише великими літерами

#### • OR

Оператор *OR* використовується, якщо необхідно знайти документ, який містить одне з двох вказаних значень, та ставиться між значеннями запиту.

**Приклад:** при пошуку за запитом судове рішення OR судова справа будуть знайдені документи, які містять слова або судове рішення, або судова справа.

AND

Оператор *AND* використовується, якщо необхідно знайти документ, який містить обидва вказані значення, та ставиться між значеннями запиту.

При введенні у пошуковий рядок декількох слів через прогалину, за замовченням враховується, що між ними встановлено оператор AND.

**Приклад:** при пошуку за запитом судове рішення AND судова справа будуть знайдені документи, які містять слова судове рішення та судова справа.

NOT

Оператор *NOT* використовується, якщо необхідно знайти документ, який включає в себе значення, що вказано до *NOT*, та не включає значення, що вказано після *NOT*.

**Приклад:** при пошуку за запитом судове рішення NOT Київ будуть знайдені документи, які містять словосполучення судове рішення та не містять слова Київ.

- Неможливо використовувати оператор NOT для одного значення.
- **Приклад:** NOT фізична особа.

### ЛОГІЧНІ ОПЕРАТОРИ ДЛЯ РОЗШИРЕННЯ МОЖЛИВОСТЕЙ ПОШУКУ ЗА ТЕКСТОМ

(ПРОДОВЖЕННЯ)

Зобов'язуючий плюс (+)

Оператор *плюс* (+) використовується, якщо необхідно знайти документ, який обов'язково повинен включати в себе слово, вказане після *плюса* (+).

**Приклад:** при пошуку за запитом + державний орган будуть знайдені документи, які обов'язково містять слово державний та можуть містити слово орган.

Виключаючий мінус (-)

Оператор *мінус* (-) використовується, якщо необхідно знайти документ, який включає в себе значення, що вказано до *мінуса* (-), та не включає значення, що вказано після *мінуса* (-).

Необхідно мати на увазі: якщо у пошуковий рядок ввести державний орган "прогалина" - "прогалина" Київ, будуть знайдені документи, які містять слова державний орган та Київ. Тобто пошук виконуватиметься як при використанні оператора *AND*.

Якщо у пошуковий рядок ввести державний орган-Київ (без прогалин), будуть знайдені документи, які містять фразу державний орган-Київ.

Для вірного використання оператора *мінус* (-) у пошуковому запиті необхідно ставити прогалину лише між першим словом та мінусом.

**Приклад:** при пошуку за запитом державний орган "пробіл" -Київ будуть знайдені документи, які містять словосполучення державний орган та не містять слова Київ.

ГРУПУВАННЯ ЛОГІЧНИХ ОПЕРАТОРІВ Існує можливість виконати пошук, використовуючи групування операторів

Приклад: при пошуку за запитом Київ AND (вирок OR постанова) будуть знайдені документи, які містять слово Київ та одне із слів: вирок або постанова

Неможливо виконати пошук, використовуючи групування операторів, якщо дужки поставлено на початку запиту

**Приклад:** (господарське OR кримінальне) AND рішення

# ВИКОРИСТАННЯ РЕЗУЛЬТАТІВ ПОШУКУ

Після виконання пошуку у нижній частині вікна "Головна" відобразиться таблиця з переліком знайдених документів, яка містить реквізити знайдених документів

Для перегляду документа необхідно натиснути на номер рішення, який у таблиці результатів пошуку надано у вигляді гіперпосилання. Відобразиться текст документа

# Єдиний державний реєстр судових рішень

Доступ до Реєстру здійснюється в тестовому (обмеженому) режимі. Для запобігання загрозам життю і здоров'ю суддів та учасників судового процесу, а також у разі виявлення ознак кіберзагрози, доступ до Реєстру або окремих рішень у ньому може бути обмежено.

| ₩4                                  | Головна                                                                               | а Зако                       | нодавство                            | Контакти                           | Правила           | Допомога                            | Повний доступ               | Повний доступ ЕК<br>тестовий період |  |  |
|-------------------------------------|---------------------------------------------------------------------------------------|------------------------------|--------------------------------------|------------------------------------|-------------------|-------------------------------------|-----------------------------|-------------------------------------|--|--|
| Пошук за контекстом<br>"тешулания"  |                                                                                       |                              |                                      |                                    |                   |                                     |                             |                                     |  |  |
| Суд та                              | Суд та судді                                                                          |                              |                                      |                                    |                   | Судова справа                       | Судова справа               |                                     |  |  |
| Регіон с                            | уду                                                                                   | Оберіть                      |                                      |                                    |                   | Форма<br>судочинства                | Кримінальне                 |                                     |  |  |
| Наймен<br>суду                      | ування                                                                                | ÷.                           |                                      |                                    | ٣                 | Категорія справи                    | оберіть                     |                                     |  |  |
| Інстанц                             | ія                                                                                    | Оберіть                      |                                      |                                    |                   |                                     | L                           | *                                   |  |  |
| ШБ судл                             | įi                                                                                    |                              |                                      |                                    |                   |                                     | L                           | v                                   |  |  |
| Судов                               | е рішені                                                                              | я                            |                                      |                                    |                   |                                     | L                           | v                                   |  |  |
| Реєстраї<br>№ рішен                 | Ресстраційний<br>№ рішення                                                            |                              |                                      |                                    | L                 | ¥                                   |                             |                                     |  |  |
| Період у<br>(постан                 | хваленн<br>овлення)                                                                   | а з                          | )8                                   | по                                 | 12                |                                     | L                           | ¥                                   |  |  |
| Період<br>надходя                   | кення                                                                                 | 3                            | )                                    | впо                                |                   | Справа №                            |                             |                                     |  |  |
| Форма с<br>рішення                  | Форма судового рішення Оберіть                                                        |                              |                                      | Статуси сторін<br>судового процесу | , Оберіть         |                                     |                             |                                     |  |  |
| За задани                           | ми пара                                                                               | метрами                      | пошуку зі                            | найдено доі                        | кументів: 4       |                                     | Пошук                       | Очистити                            |  |  |
| Сортуван                            | ня:                                                                                   | за релеван                   | тністю                               |                                    | v                 |                                     | Кількість записів на        | сторінці: 25 ~                      |  |  |
| Використ                            | Використовувати інформаційно-правову електронну базу: так ~ Відгуки про роботу сайту. |                              |                                      |                                    |                   |                                     |                             | юботу сайту                         |  |  |
| Постачальник посилань: Ліга Закон 🗸 |                                                                                       |                              |                                      |                                    |                   |                                     |                             |                                     |  |  |
|                                     |                                                                                       |                              |                                      |                                    |                   | 1 > >                               |                             |                                     |  |  |
| № рішення                           | Форма<br>судового<br>рішення                                                          | Дата<br>ухвалення<br>рішення | Дата<br>набрання<br>законної<br>сили | Форма<br>судочинства               | Nº судової справи |                                     | Назва суду                  | Суддя                               |  |  |
| 111701084                           | Ухвала                                                                                | 22.06.2023                   | 22.06.2023                           | Кримінальне                        | 695/996/23        | Золотоніський міськрайо             | нний суд Черкаської області |                                     |  |  |
| 119547286                           | Ухвала                                                                                | 30.05.2024                   | 30.05.2024                           | Кримінальне                        | 991/4070/24       | Вищий антикорупційний суд           |                             |                                     |  |  |
| 122174934                           | Ухвала                                                                                | 04.10.2024                   |                                      | Кримінальне                        | 757/44398/24-к    | Печерський районний суд міста Києва |                             |                                     |  |  |
| 121069368                           | Окрема<br>Думка                                                                       | 19.08.2024                   |                                      | Кримінальне                        | 991/1688/23       | Вищий антикорупційний суд           |                             |                                     |  |  |
|                                     |                                                                                       |                              |                                      |                                    |                   |                                     |                             |                                     |  |  |

# РЕКОМЕНДАЦІЇ ЩОДО ТОЧНОСТІ РЕЗУЛЬТАТІВ ПОШУКУ

- Використовувати точні ключові слова.
- Поєднувати контекстний пошук із розширеними параметрами.
- Використовувати логічні оператори для уточнення запиту.
- Ознайомлюватися з рекомендаціями системи щодо пошукових запитів.
- Враховувати різні форми написання імен та назв.